American Megatrends, Inc.

Series 62

# **Baby Screamer LC**

# 80386 Motherboard

**User's Guide** 

MAN-662 7/8/92 © Copyright 1985-2010 American Megatrends, Inc. All rights reserved. American Megatrends, Inc. 5555 Oakbrook Parkway, Building 200, Norcross, GA 30093

This publication contains proprietary information which is protected by copyright. No part of this publication may be reproduced, transcribed, stored in a retrieval system, translated into any language or computer language, or transmitted in any form whatsoever without the prior written consent of the publisher, American Megatrends, Inc.

#### **Limited Warranty**

Buyer agrees if this product proves to be defective, that American Megatrends, Inc. is only obligated to replace or refund the purchase price of this product according to the terms and conditions on the warranty card enclosed with this product. American Megatrends, Inc. shall not be liable in tort or contract for any loss or damage, direct, incidental or consequential. See the Warranty Registration Card shipped with this product for full warranty details.

#### **Limitations of Liability**

In no event shall American Megatrends, Inc. be held liable for any loss, expenses, or damages of any kind whatsoever, whether direct, indirect, incidental, or consequential, arising from the design or use of this product or the support materials provided with the product.

#### Trademarks

American Megatrends acknowledges the following trademarks:

Intel is a registered trademark of Intel Corporation.

MS-DOS, Xenix, and Microsoft are registered trademarks of Microsoft Corporation. IBM, AT, VGA, PS/2, OS/2, and EGA are registered trademarks of International Business Machines Corporation. XT and CGA are trademarks of International Business Machines Corporation. Fujitsu is a registered trademark of Upitsu America, Inc. Hitachi is a registered trademark of Vito Corporation. Motorola is a registered trademark of Notorola Corporation. OK is a registered trademark of Net Corporation. NEC is a registered trademark of Simsung Electronics Corporation. Samsung is a registered trademark of Simsung Electronics Corporation. Mitsubishi is a registered trademark of Mitsubishi Electronics of America. Unix is a registered trademark of Mitsubishi Electronics of America. Weitek is a trademark of Weitek, Inc. Toshiba is a registered trademark of Kabushiki Kaisha Toshiba. Chips and Technologies, NEAT, and CHIPSet are registered trademarks of Chips and Technologies Incorporated.

#### **Revision History**

ii

7/8/92 Initial printing.

## Table of Contents

| Chapter 1 Introduction                        | 1   |
|-----------------------------------------------|-----|
| Description                                   | 2   |
| System Support Functions                      | 4   |
|                                               |     |
| Chapter 2 Installation                        | 5   |
| Unpacking                                     | 5   |
| Installation Steps                            | 7   |
| Step 1 Set Switch and Jumper Options          | 8   |
| Step 2 Install Memory                         | 9   |
| Step 3 Install Coprocessor                    | 12  |
| Step 4 Install the Motherboard                | 14  |
| Step 5 Connect the Power Supply               | 16  |
| Step 6 Connect the Keyboard                   | 17  |
| Step 7 Connect Cables                         | 18  |
| Step 8 Install Adapter Cards                  | 20  |
| Step 9 Perform Initial Test and Configuration | 22  |
|                                               |     |
| Chapter 3 BIOS Power-On Self Test (POST)      | 23  |
| AMIBIOS Beep Codes                            | 24  |
| AMIBIOS Displayed Messages                    | 25  |
| BIOS NMI Handler Messages                     | 27  |
| ٠<br>٠                                        |     |
| Chapter 4 AMIBIOS Setup                       | 29  |
| Section 1 Running AMIBIOS Setup               | 31  |
| Section 2 Standard CMOS Setup                 | 35  |
| Section 3 Advanced CMOS Setup                 | 39  |
| Typematic Rate Programming                    | 40  |
| Typematic Rate Delay                          | 40  |
| Typematic Rate                                | 40  |
| Numeric Processor                             | 41  |
| Weitek Processor                              | 41  |
| Floopy Drive Seek At Boot                     | 41  |
| System Boot Up Sequence                       | 41  |
| System Boot Up CPU Speed                      | 41  |
| Cache Memory                                  | 41  |
| Fast Gate A20 Option                          | 42  |
| Password Checking Option                      | 42  |
| Video ROM Shadow C000.16K                     | 42  |
| Video ROM Shadow C400.16K                     | 42  |
| Section 4 AMIBIOS Passw ord Support           | 43  |
| Section 5 Hard Disk Utility                   | 45  |
| Hard Disk Format Utility                      | 47  |
| Auto Interleave Utility                       | 49  |
| Hard Disk Utility Error Messages              | 51  |
| ······································        | • ' |
| Appendix A Upgrading to 128 KB Cache          | 53  |
| Index                                         | 55  |
|                                               | 55  |

## Preface

#### To the OEM

Thank you for purchasing the high performance Series 62 Baby Screamer LC AT-compatible motherboard. It is assumed that you have also licensed the rights to use the American Megatrends documentation for the Baby Screamer LC.

This manual was written for the OEM to assist in the proper installation, use, and operation of the Baby Screamer LC motherboard. This manual is not meant to be read by the computer owner who purchases a computer with the Baby Screamer LC motherboard. It is assumed that you, the computer manufacturer, will use this manual as a sourcebook of information, and that parts of this manual will be included in the computer owner's manual.

#### **Technical Support**

If an motherboard fails to operate as described or you are in doubt about a configuration option, please call technical support at 404-246-8600.

#### Acknowledgments

This manual was written by Paul Narushoff, Uma S. Monda, Vivek Saxena, and Robert Cheng.

#### **Packing Slip**

You should have received the following items:

- Baby Screamer LC motherboard, and the
- Baby Screamer LC Motherboard User's Guide.

# **Chapter 1**

## Introduction

#### Dimensions

The 80386 Baby Screamer LC is an IBM® AT®-compatible motherboard, approximately 8.6 by 13 inches. It is identical in size to a standard XT motherboard with identical mounting hole locations. The height of the board components is no more than 1½ inches. Allow 2 inches of clearance for the power supply connectors. See the following graphic.

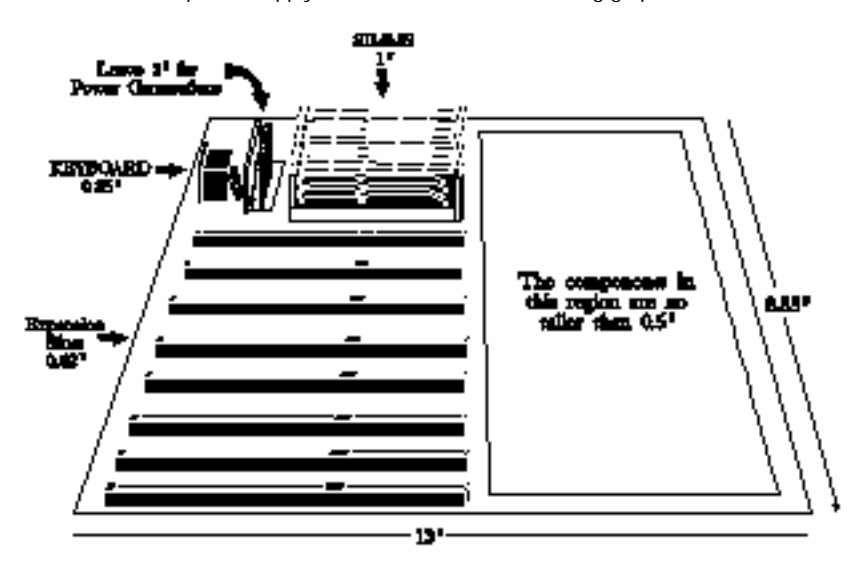

Series 62 Baby Screamer LC

1

## Description

#### Microprocessor

The Baby Screamer LC motherboard is equipped with a 25 or 33 MHz Intel 80386DX.

#### **Processor Speeds**

The Baby Screamer LC operates at either of two processor speeds. The high speed is 25 or 33 MHz. The low speed is about 8 MHz. The processor speed is selected through the keyboard or via the Turbo switch connected to J8.

#### **Cache Memory**

The Baby Screamer LC can have 64 KB of two-way set-associative or 128 KB of direct-mapped cache memory. Cache memory is supplemented by a four-byte doubleword write buffer that allows it to operate at zero read and write wait states.

The cache memory operates on up to 128 MB of system memory.

#### System Memory

The Baby Screamer LC can have up to 128 MB on the motherboard. The Baby Screamer LC uses 256 KB x 9, 1 MB x 9, 4 MB x 9 SIMMs, or 16 MB x 9 SIMMs (Single Inline Memory Modules). The SIMM memory speed must be 70 ns.

#### **Turbo Switch**

The Baby Screamer LC has both hardware and software speed switching. Software speed switching is via the BIOS <Ctrl> <Alt> <+ or -> keychords. Hardware speed switching is via a turbo switch.

### Description, Continued

#### ROM

The Baby Screamer LC has 64 KB of ROM for the system BIOS, BIOS Setup, and hard disk utilities.

#### **BIOS Shadowing**

The system BIOS is always shadowed and cached. The Video BIOS memory area from C0000h–C7FFFh can be shadowed and cached.

#### AMIBIOS

The AMIBIOS used in the Baby Screamer LC has a built-in Setup utility, built-in hard disk drive utilities, user-definable hard disk drive types, and can configure systems with no monitor, floppy drive, or keyboard.

#### Real Time Clock and CMOS RAM with Built-in Battery

The Baby Screamer LC has a built-in Dallas Semiconductor DS1287 Real Time Clock/CMOS RAM chip that has a built-in rechargeable 3.6V battery. The Baby Screamer LC has 128 bytes of battery-backed CMOS RAM to store system configuration information.

#### **Math Coprocessor Socket**

The Baby Screamer LC has a socket for an optional Weitek® 3167 math coprocessor. It also has a slot for an Intel 80387, Cyrix® 83D87, or other 80387-compatible coprocessor.

#### **Expansion Slots**

The AM Baby Screamer LC has eight 16-bit expansion slots with 8 MHz bus timing.

### **System Support Functions**

The Baby Screamer LC motherboard has the following standard AT-compatible system elements:

- seven Direct Memory Access (DMA) channels,
  - · Channels 0 3 for 8-bit data transfer, and
- channels 5 7 for 16-bit data transfers.
- sixteen interrupt levels,
  - Supports eleven levels of interrupt:
  - IRQ3 IRQ7, IRQ9 IRQ12, IRQ14, and IRQ15.
- three programmable timers,
- a system clock,
- standard I/O capability, including:
  - uses 32-, 16-, and 8-bit memory devices, and
  - uses 16- and 8-bit I/O devices.
- I/O bus operating at 8 MHz.
- 8- and 16-bit IBM AT-compatible expansion slots,
- the standard I/O address space of 100h through 3FFh,
- 24-bit memory addresses to access 16 MB of memory,
- uses the I/O channel check to generate an NMI,
- has I/O wait state generation,
- has an open bus structure (allowing multiple microprocessors to share the system's resources, including memory),
- allows system memory refresh from channel microprocessors,
- has a crystal-controlled real time clock with battery back-up,
- provides a standard 5-pin IBM AT-compatible DIN connector for the keyboard,
- supports a hardware Deturbo switch,
- has a keyboard lock to prevent unauthorized access, and
- has a standard speaker attachment.

# Chapter 2

## Installation

## <u>Unpacking</u>

| (r   |                                                                                                    |
|------|----------------------------------------------------------------------------------------------------|
| Step | Action                                                                                                    |
| 1.   | Inspect the cardboard carton for obvious damage. If damaged, call<br>Technical Support at 404-246-8600.                                                                                                    |
|      | Leave the baby seleaner Lemother board in its original packing.                                                                                                    |
| 2.   | Perform all unpacking and installation procedures on a ground<br>connected anti-static mat. The operator should wear an<br>anti-static wristband, grounded at the same point as the<br>anti-static mat. Or use a sheet of conductive aluminum foil<br>grounded through a 1 megohm resistor instead of the anti-static<br>mat. Similarly, a strip of conductive aluminum foil wrapped around<br>the wrist and grounded through a 1 megohm resistor serves the<br>same purpose as the wrist-band. |
| 3.   | Inside the carton, the motherboard is packed in an anti-static bag,<br>and sandwiched between sheets of sponge. Remove the sponge<br>and remove the anti-static bag. Place the motherboard on a<br>grounded anti-static surface component-side up. Save the original<br>packing material in case of reshipment.                                                                                                    |
| 4.   | Inspect the motherboard for damage. Press down on all ICs mounted in sockets to verify proper seating. Do not apply power to the motherboard if it has been damaged.                                                                                                    |
| 5.   | If the motherboard is undamaged, it is ready to be installed.                                                                                                    |

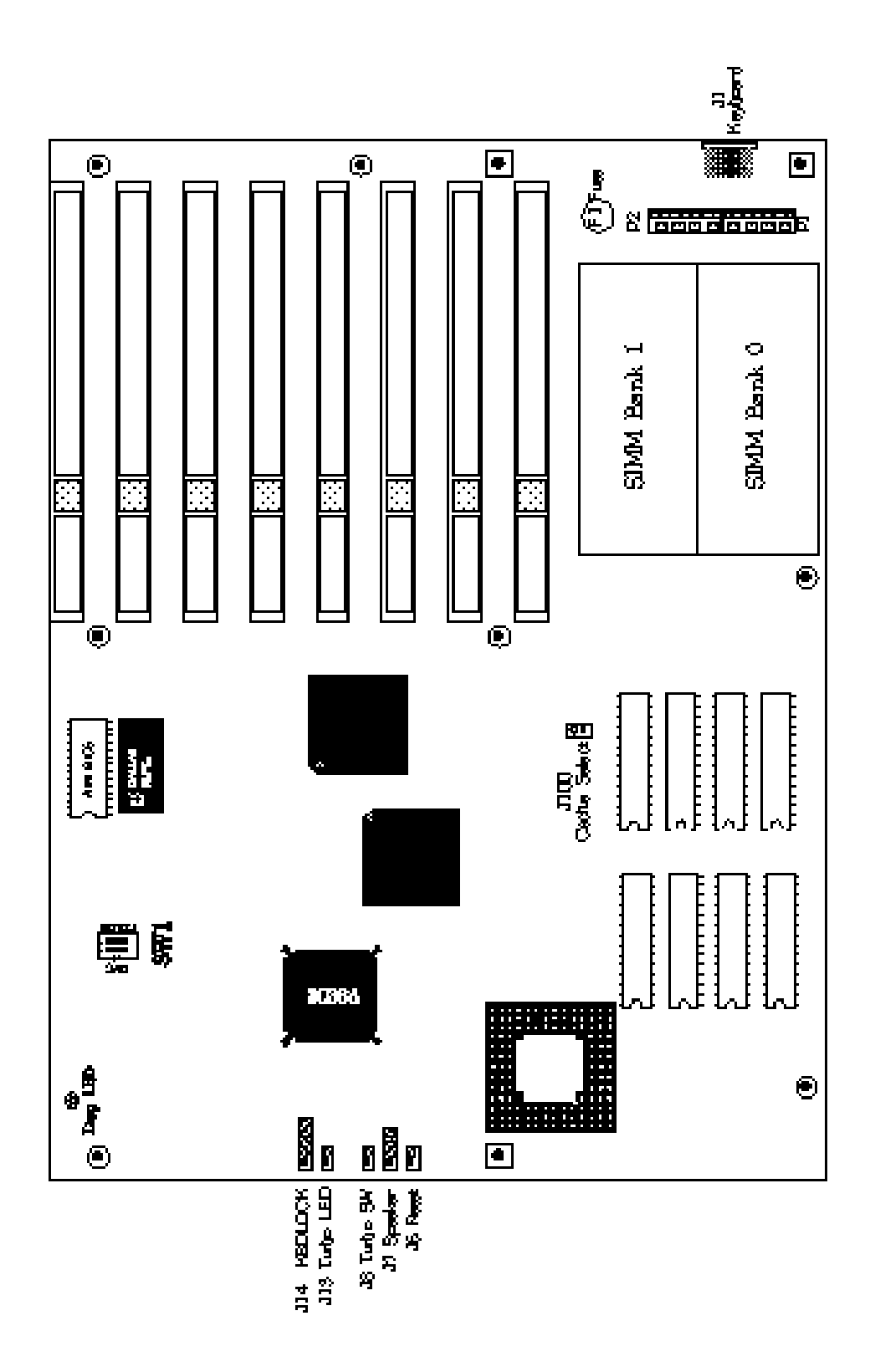

Chapter 2 - Installation

## Installation Steps

The steps for assembling a system that uses the 80386 Baby Screamer LC motherboard are shown in the following table. Each step is discussed in detail in the following pages.

| Step | Action                                 | Turn to |
|------|----------------------------------------|---------|
| 1    | Set switch and jumper options          | Page 8  |
| 2    | Install memory                         | Page 9  |
| 3    | Install coprocessors                   | Page 12 |
| 4    | Install motherboard                    | Page 14 |
| 5    | Connect the power supply               | Page 16 |
| 6    | Connect the keyboard                   | Page 17 |
| 7    | Connect cables                         | Page 18 |
| 8    | Install adapter cards                  | Page 20 |
| 9    | Perform initial test and configuration | Page 22 |

Standoffs and mounting screws are not supplied with the 80386 Baby Screamer LC motherboard. They usually are supplied with the chassis.

## Step 1 Set Switch and Jumper Options

Set all user-configurable jumpers and switches, and install coprocessors before installing the motherboard in the chassis. There is one user-configurable switch and ten jumpers.

#### **SW1**

SW1 is an two-position DIP switch. See the graphic on page 6 for the location of SW1.

| Switch | Description                                                                                                    |
|--------|----------------------------------------------------------------------------------------------------|
| 1      | Diagnostics is used for manufacturing diagnostics. The<br>motherboard is shipped with this switch Off. The switch<br>should remain Off.                                                                                                    |
| 2      | COL/MONO sets the type of video display adapter card in the system. This switch is factory-set to Off, for a monochrome display adapter ( $MDA^{TM}$ ). Set On for a color graphics adapter ( $CGA^{TM}$ ). This switch has no effect on EGA® and VGA® adapters. |

#### **J100 Cache Size Select**

J100 is a two-pin single-inline berg that selects the cache size. Place a shorting bridge on pins 1-2 (CLOSED) if 128 KB of cache memory is installed. Remove the shorting bridge (OPEN) if 64 KB of cache memory is installed.

Chapter 2 - Installation

## Step 2 Install Memory

The main memory subsystem on the Baby Screamer LC motherboard consists of two 32-bit memory banks of four SIMM (Single Inline Memory Module) sockets each. The SIMM banks accept 256 KB, 1 MB, 4 MB, or 16 MB x 9 bit SIMMs.

#### Memory Configuration

| Bank0            | Bank1            | Total Memory |
|------------------|------------------|--------------|
| 256 KB x 9 SIMMs | None             | 1 MB         |
| 256 KB x 9 SIMMs | 256 KB x 9 SIMMs | 2 MB         |
| 1 MB x 9 SIMMs   | None             | 4 MB         |
| 1 MB x 9 SIMMs   | 1 MB x 9 SIMMs   | 8 MB         |
| 4 MB x 9 SIMMs   | None             | 16 MB        |
| 4 MB x 9 SIMMs   | 4 MB x 9 SIMMs   | 32 MB        |
| 16 MB x 9 SIMMs  | None             | 64 MB        |
| 16 MB x 9 SIMMs  | 16 MB x 9 SIMMs  | 128 MB       |

The Baby Screamer LC supports the following motherboard memory configurations:

The amount of system memory displayed by the BIOS will be 384 KB less than the total amount of memory installed, because the 384K segment between 640K and 1 MB is used by the system for main BIOS and VGA BIOS shadowing and is not counted.

#### Selecting SIMMs

The SIMMs must meet the following specifications:

| Parameter        | Specification  |
|------------------|----------------|
| Page Mode        | Fast           |
| Refresh          | CAS before RAS |
| tcac             | ≤ 20 ns        |
| trac             | ≤ 70 ns        |
| taa              | ≤ 45 ns        |
| t®               | 70 ns          |
| t <sup>cpa</sup> | ≤ 45 ns        |

#### **SIMM Part Numbers**

| Memory Type | Manufacturer | Part Number                    |
|-------------|--------------|--------------------------------|
| 1 MB x 9    | Fujitsu®     | MB85235-70                     |
|             | Toshiba®     | THM91070AS-70<br>THM91000AS-70 |
|             | Motorola®    | MCM91000S-70<br>MCM91430S-70   |
|             | Oki®         | MSC2312A-704S9                 |
|             | NEC®         | MC-42100A9-70                  |
|             | Samsung®     | KMM591000AN-7                  |
|             | Siemens      | HYM910005-70                   |
| 4 MB x 9    | Motorola     | MCM94000A-70                   |
|             | Samsung      | KMM594000A-70                  |
|             | Oki          | MSC2340-70459                  |
| 16 MB x 9   | Mitsubishi   | MH16M09J-7                     |
|             | Mitsubishi   | MH16M09TJ-7                    |
|             | Samsung      | KMM5916000-7                   |

Chapter 2 - Installation

#### Installing SIMMs

Both Bank 0 and Bank 1 have four SIMM sockets. Use 256 KB x 9, 1 MB x 9, 4 MB x 9, or 16 MB x 9 SIMMs. Use only one type of SIMM to fill each memory bank.

- 1. Place the motherboard on an anti-static mat.
- 2. Firmly push the SIMM into the socket with the component side facing the interior of the motherboard. When properly inserted, the SIMM will click into place. The following graphic illustrates SIMM installation.

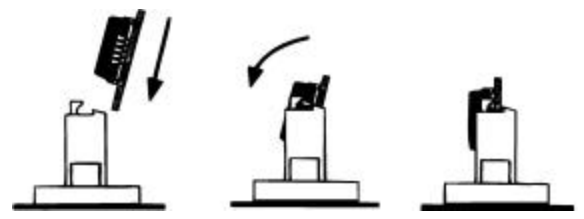

#### **SIMM Types**

The graphic below shows the two types of SIMMs.

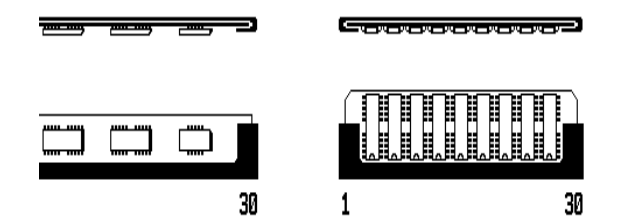

**Types of SIMM Modules** 

### Step 3 Install Coprocessor

The 80386 Baby Screamer LC motherboard supports the Weitek WTK3167, Intel 80387, and Cyrix™ 83D87 or other 387compatible coprocessors.

#### **Choosing A Coprocessor**

The coprocessor must operate at the same frequency as the system microprocessor. The following table lists math coprocessor parts.

| Board<br>Frequency | Intel<br>Part No. | Cyrix<br>Part No. | Weitek Part No. |
|--------------------|-------------------|-------------------|-----------------|
| 25 MHz             | 80387-25          | 83D87-25          | WTL3167-025     |
| 33 MHz             | 80387-33          | 83D87-33          | WTL3167-033     |

#### Installing the WTK3167 on the Motherboard

U22 is the empty 121-pin PGA socket between the cache memory and microprocessor. The socket is labeled *Weitek*. Pin 1 of the socket is near the chamfered edge of the socket. This corner corresponds to pin 1 of the Weitek also identified by a chamfered edge (*on the bottom of the coprocessor*).

Check for bent pins on the coprocessor. Gently straighten any bent pins using a pair of pliers. Install the component into the socket. Align the pins and press the Weitek coprocessor firmly into the socket, making sure that pin 1 of the Weitek coprocessor is aligned with pin 1 of socket U22. See the following figure. Make sure that the Weitek coprocessor option in the Advanced CMOS Setup is enabled. The Weitek math coprocessor will not work unless it is enabled in BIOS Setup. See the Advanced CMOS Setup Section on page 39.

### Step 3 Install Coprocessor, Continued

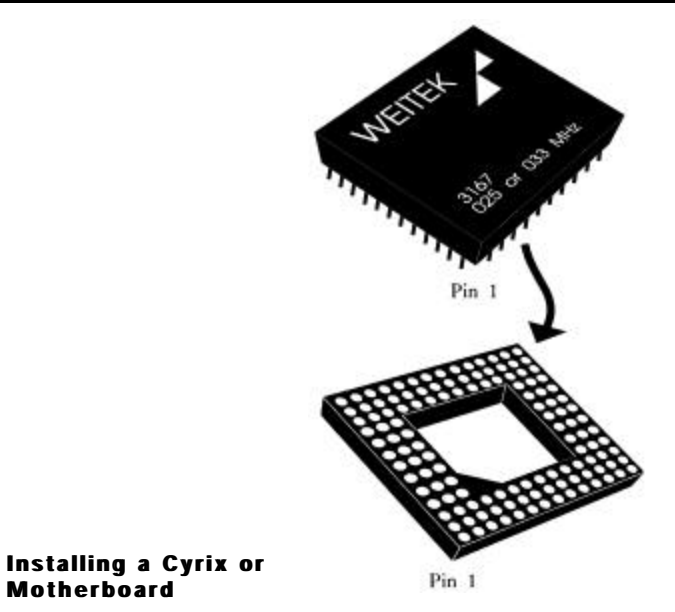

#### Intel coprocessor on the

An Intel 80387 or Cyrix 83D87 coprocessor will fit in the Weitek 121-pin PGA socket. The 80387 and 83D87 are 64-pin PGA-mount coprocessors. Surface-mount coprocessors will not work.

Fist, enable the Numeric Coprocessor option in Advanced CMOS Setup in the BIOS Setup utility (see page 41).

When installing the Cyrix or Intel coprocessor, align pin 1 as described for the Weitek (remember, the chamfered edge is on the bottom of the coprocessor), and insert the coprocessor in the center of the socket, leaving the outer set of pin sockets empty. See the figures on the following page.

Motherboard

## Step 3 Install Coprocessor, Continued

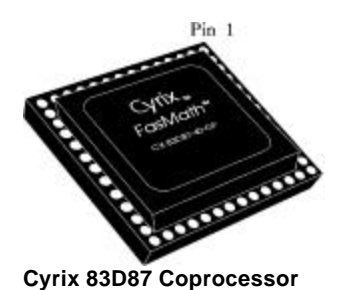

#### **Test for Math Coprocessor**

The AMIBIOS displays a System Configuration screen at the end of BIOS POST (Power On Self Test). The math coprocessor will be displayed here.

If the Installed message is not displayed, reinstall the coprocessor. Switch off the power, check the orientation of the coprocessor, press the chip firmly

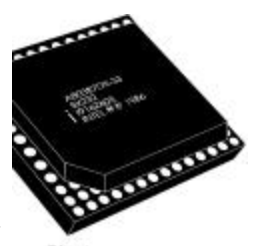

Pin 1 Intel 80387 Coprocessor

to make sure that it is fully inserted, and then power the system up again. If the same result occurs, call Technical Support at 404-246-8600.

### Step 4 Install the Motherboard

The mounting hole pattern on the Baby Screamer LC motherboard is identical to the mounting hole pattern on the IBM XT<sup>TM</sup> motherboard. See the following graphic.

Chapter 2 - Installation

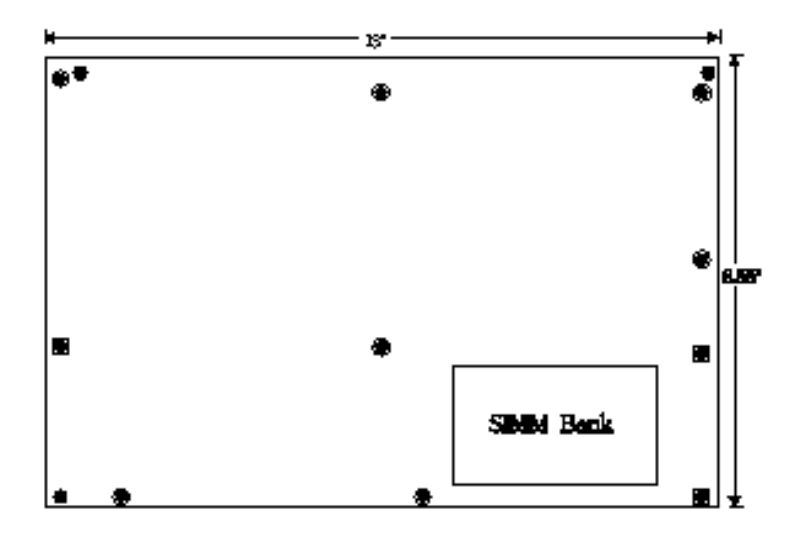

| Step | Action                                                                                                    |
|------|----------------------------------------------------------------------------------------------------|
| а    | Place the chassis for the motherboard on an anti-static mat.                                                                                                    |
| b    | Connect the chassis to ground to avoid static damage during installation.                                                                                                    |
| С    | Connect an alligator clip with a wire lead to any unpainted part of the chassis.                                                                                                    |
| d    | Ground the other end of the lead at the same point as the mat and the wristband.                                                                                                    |
| е    | Rotate the chassis so that the front is to the right, and the rear is to the left.<br>The power supply is mounted at the far end of the chassis.                                                                                                    |
| f    | Push four nylon standoffs from the solder side of the motherboard in the<br>holes provided for them. The standoffs lock in place.                                                                                                    |
| g    | Find the slots provided for the standoffs on the chassis.                                                                                                    |
| h    | Hold the motherboard, component-side up, with the edge with three standoffs toward the front, and the edge with the power supply connector away from you. The edge connectors for the adapter cards are on the left.                                                                           |
| i    | Carefully slide the motherboard into the chassis. Make certain that the standoffs fit the slots provided for them. If the standoffs are properly locked, the motherboard should not slide. It should also rest level with the chassis. The far edge should fit the slots in the plastic clips. |
| j    | Place the two mounting screws in the holes provided for them and tighten<br>them. If necessary, shift the motherboard slightly to align the mounting holes<br>on the motherboard with the holes on the chassis.                                                                                |

Baby Screamer LC Motherboard User's Guide

## Step 5 Connect the Power Supply

The power supply should match the physical configuration of the chassis. Make sure that the power switch is Off before performing this step. Before attaching all components, make sure that the proper voltage has been selected. Power supplies often can run on a wide range of voltages, but must be set (usually with a switch) to the proper range. Use at least a 200 watt (or larger) power supply, which should have built-in filters to suppress radiated emissions.

AT-compatible power supplies have two six-pin connectors that are inserted in P1 and P2. The six-pin connector with three red wires and two black wires is connected to P2 and the remaining 6-pin connector is connected to P1.

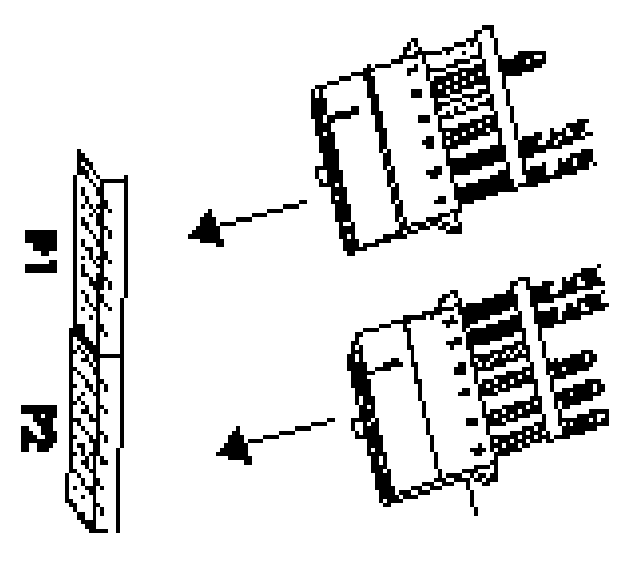

Chapter 2 - Installation

## Step 5 Connect the Power Supply, Continued

The connectors should be keyed to prevent connecting the plugs to the wrong connectors. The keys on the connector must be cut to fit on some power supplies. Key 6 on the top of P2 should have been cut. Key 3 on the top of P1 should have been removed. If these keys are still in place, remove them. See the following figure for the key locations.

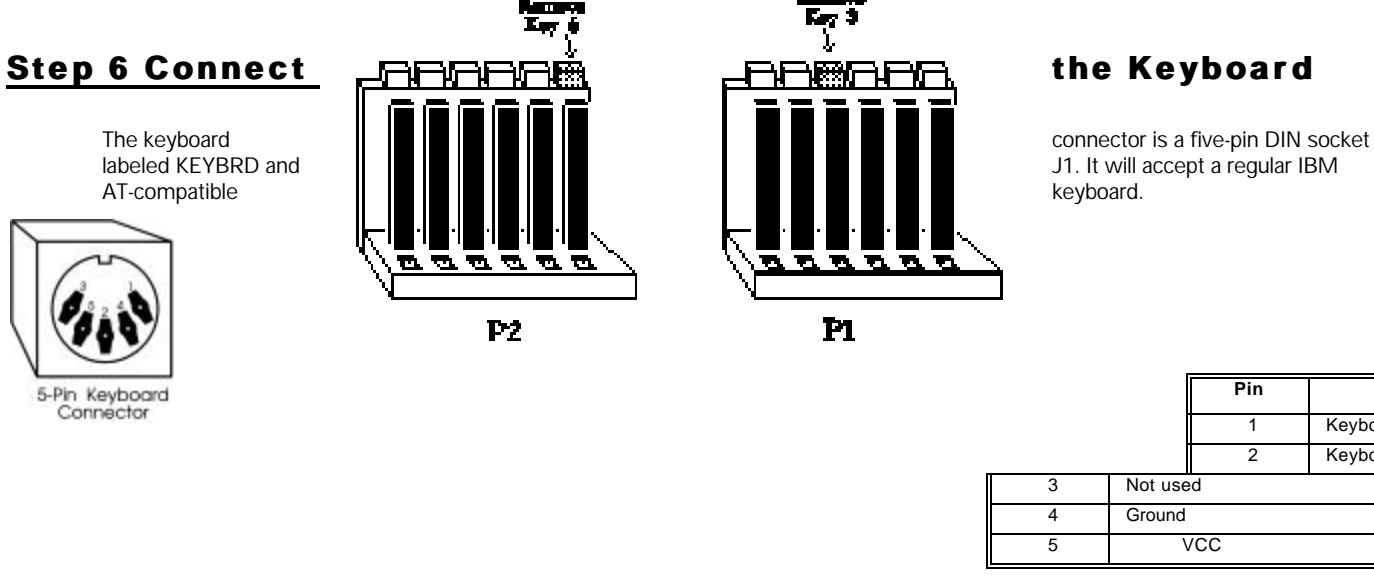

Baby Screamer LC Motherboard User's Guide

Pin

1

2

Assignr

Keyboard clock

Keyboard data

### **Step 7 Connect Cables**

When connecting chassis connectors to the motherboard, connect the correct connector end. Most connector wires are colorcoded. Match the color of the wires leaving the switch or LED to the same pin on the connector end. There may be more than one connector with the same color-coded wires. If so, follow the wire to the switch or LED. Pin 1 of all connectors is labeled to identify the pin orientation when plugging in cables.

The following cables should be connected to the motherboard from the chassis:

- Reset Switch cable to J6.
- Speaker cable to J7.
- Keyboard Lock cable to J14.
- Turbo LED cable to J13.
- Hardware Deturbo Switch to J8.

#### **Connect the Reset Switch Connector**

J6 is a two-pin single-inline berg that should be attached to the externally-mounted reset switch via a two-wire cable. When this switch is pressed, the system will perform a hard reset. Pin 1 is ground and Pin 2 is Hard Reset. See the following figure.

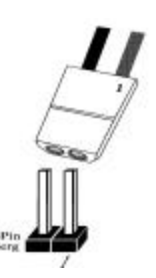

Chapter 2 - Installation

#### **Connect the Speaker Cable**

J7 is a four-pin single-inline berg that should be attached to the system speaker via a four-wire cable. Pin 1 on the motherboard is labeled. The J7 pinout is:

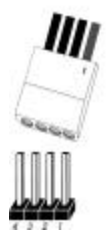

| Pin | Descript |
|-----|----------|
| 1   | Data Out |
| 2   | Key      |
| 3   | Ground   |
| 4   | VCC      |

#### **Connect the Keyboard Lock Connector**

J14 is a five-pin single-inline berg that should be attached to the keyboard lock via a five-wire cable. This connector is keyed with a blank hole.

| Pin | Description   |  |
|-----|---------------|--|
| 1   | LED power     |  |
| 2   | Key           |  |
| 3   | Ground        |  |
| 4   | Keyboard Lock |  |
| 5   | Ground        |  |

#### **J13 Turbo LED**

J13 is a two-pin berg that should be attached to the externally-mounted Turbo LED via a two-wire cable. The bipolar LED lights when the board runs at high speed. Connect the Turbo LED to J13.

#### **J8 Turbo Switch**

J8 is a two-pin berg that connects to a bipolar hardware speed selection switch on the chassis.

## **Step 8 Install Adapter Cards**

The 80386 Baby Screamer LC motherboard provides full compatibility with all IBM XT or AT compatible adapter cards. It has eight 16bit expansion slots, numbered on the motherboard from SLOT1 through SLOT8. The expansion slots can accept either 8- or 16-bit ISA (XT or AT compatible) adapter cards.

#### **16-Bit ISA Extension Pinout**

The following 16-bit pins are an extension of the 8-bit board layout and are used in conjunction with the 8-bit board standard pins.

| Pin | Use   | Pin | Use      |
|-----|-------|-----|----------|
| C1  | SBHE- | D1  | MEMCS16- |
| C2  | LA23  | D2  | IOCS16-  |
| C3  | LA22  | D3  | IRQ10    |
| C4  | LA21  | D4  | IRQ11    |
| C5  | LA20  | D5  | IRQ12    |
| C6  | LA19  | D6  | IRQ13    |
| C7  | LA18  | D7  | IRQ14    |
| C8  | LA17  | D8  | DACK0-   |
| C9  | MEMR- | D9  | DREQ0    |
| C10 | MEMW- | D10 | DACK5-   |
| C11 | SD08  | D11 | DREQ5    |
| C12 | SD09  | D12 | DACK6-   |
| C13 | SD10  | D13 | DREQ6    |
| C14 | SD11  | D14 | DACK7-   |
| C15 | SD12  | D15 | DREQ7    |
| C16 | SD13  | D16 | +5       |
| C17 | SD14  | D17 | MASTER-  |
| C18 | SD15  | D18 | GND      |

Chapter 2 - Installation

#### 8-Bit ISA Slot Pinout

| Pin | Use     | Pin | Use    |
|-----|---------|-----|--------|
| A1  | IOCHCK- | B1  | GND    |
| A2  | SD07    | B2  | RSTDRV |
| A3  | SD06    | B3  | +5     |
| A4  | SD05    | B4  | IRQ9   |
| A5  | SD04    | B5  | -5     |
| A6  | SD03    | B6  | DREQ2  |
| A7  | SD02    | B7  | -12    |
| A8  | SD01    | B8  | OWS-   |
| A9  | SD00    | B9  | +12    |
| A10 | IOCHRDY | B10 | GND    |
| A11 | AEN     | B11 | SMEMW- |
| A12 | SA19    | B12 | SMEMR- |
| A13 | SA18    | B13 | IOW-   |
| A14 | SA17    | B14 | IOR-   |
| A15 | SA16    | B15 | DACK3- |
| A16 | SA15    | B16 | DREQ3  |
| A17 | SA14    | B17 | DACK1- |
| A18 | SA13    | B18 | DREQ1  |
| A19 | SA12    | B19 | REF-   |
| A20 | SA11    | B20 | SYSCLK |
| A21 | SA10    | B21 | IRQ7   |
| A22 | SA09    | B22 | IRQ6   |
| A23 | SA08    | B23 | IRQ5   |
| A24 | SA07    | B24 | IRQ4   |
| A25 | SA06    | B25 | IRQ3   |
| A26 | SA05    | B26 | DACK2- |
| A27 | SA04    | B27 | T/C    |
| A28 | SA03    | B28 | BALE   |
| A29 | SA02    | B29 | +5     |
| A30 | SA01    | B30 | OSC    |
| A31 | SA00    | B31 | GND    |

Review the following before powering up the system:

- \_ make sure that all adapter cards are seated properly,
- \_ make sure all connectors are properly installed,
- \_ if the math coprocessor is used, make sure it is seated properly,
- \_ make sure there are no screws or other foreign material on the motherboard,
- \_ plug the system into a surge-protected power strip, and
- \_ make sure blank back panels are installed on the back of the chassis to minimize RF emissions.

#### Start the Test

Plug everything in and turn the unit on. If there are any problems, turn off the unit immediately. Reinstall the connectors. Call Technical Support if there are additional problems. If the system operates normally, a display should appear on the monitor. The BIOS Power On Self Test (POST) should execute. If POST does not run successfully, it will beep or display error messages. If the system beeps, a serious problem exists with the system configuration or hardware. The beeps are part of a Beep Code (see page 24) that indicates a bad or improperly installed component. Make sure the affected part is properly seated and connected. An error message can appear on the monitor if the error is less serious. Recheck the system configuration or the connections and make sure proper installation procedures were followed.

#### **Configure the System**

Run AMIBIOS Setup. You must enter the requested information and save the configuration data in CMOS RAM. The system will then reset, run POST, and boot the operating system. See the documentation on configuring the system through Standard CMOS Setup which begins on page 35.

## **Chapter 3**

## **BIOS Power-On Self Test (POST)**

The AMIBIOS provides all IBM standard POST routines, as well as enhanced AMIBIOS POST routines. AMIBIOS POST supports CPU internal diagnostics. AMIBIOS POST codes are accessible via the Manufacturing Test Port (I/O Port 80h).

#### **POST Phases**

When the system is powered on, the AMIBIOS executes two types of routines:

- System Test and Initialization (test and initialize motherboards for normal operations) and
- System Configuration Verification (compare defined configuration with hardware actually installed).

#### **BIOS Error Reporting**

Errors are reported in one of two ways:

| lf                                                               | Then                                                                                                    |  |  |
|------------------------------------------------------------------|----------------------------------------------------------------------------------------------------|--|--|
| the error occurs before<br>the display device is<br>initialized, | a series of beeps will sound. Beep<br>codes indicate that a fatal error has<br>occurred. The AMIBIOS Beep Codes are<br>described on the next page.                     |  |  |
| the error occurs after<br>the display device is<br>initialized,  | an error message is displayed.<br>Displayed BIOS error messages are<br>explained on page 25. A prompt to press<br><f1> can also appear with displayed<br/>errors.</f1> |  |  |

### **Beep Codes**

Errors can occur during POST (Power On Self Test), performed every time the system is powered on. Fatal errors are communicated through a series of audible beeps. Fatal errors do not allow the system to continue the boot process. Consult the component manufacturer for possible repairs if a fatal error occurs.

If the BIOS can initialize the system video display, it displays error messages. Often, these messages (listed on page 25) allow the system to continue to boot.

## **AMIBIOS Beep Codes**

| Beeps | Error message                              | Description                                                                                                    |
|-------|--------------------------------------------|----------------------------------------------------------------------------------------------------|
| 1     | Refresh Failure                            | The memory refresh circuitry on the motherboard is faulty.                                                                              |
| 2     | Parity Error                               | Parity error in the first 64 KB memory block.                                                                                           |
| 3     | Base 64 KB Memory<br>Failure               | Memory failure in the first 64 KB memory<br>block.                                                                                      |
| 4     | Timer Not Operational                      | Memory failure in the first 64 KB of memory,<br>or Timer Number1 on the motherboard is not<br>functioning.                              |
| 5     | Processor error                            | The CPU on the motherboard generated an error.                                                                                          |
| 6     | 8042 - Gate A20 Failure                    | Gate A20 on the keyboard controller (8042)<br>allows the CPU to operate in protected mode.<br>The BIOS cannot switch to protected mode. |
| 7     | Processor Exception<br>Interrupt Error     | The CPU on the motherboard has generated<br>an exception interrupt.                                                                     |
| 8     | Display Memory<br>Read/Write Error         | The system video adapter is either missing or<br>its memory is faulty. This is not a fatal error.                                       |
| 9     | ROM Checksum Error                         | The ROM checksum value does not match the value encoded in the BIOS.                                                                    |
| 10    | CMOS Shutdown Register<br>Read/Write Error | The shutdown register for CMOS RAM has<br>failed.                                                                                       |
| 11    | Cache memory error                         | Cache memory is the wrong type or is not<br>properly configured.                                                                        |

## **AMIBIOS** Displayed Messages

Error messages are displayed in the following format:

ERROR Message Line 1 ERROR Message Line 2

The message is displayed first and then

Press the <F1> key to continue

is displayed and the system halts. The system does not halt if Wait for <F1> If Any Error in Advanced CMOS Setup is Disabled.

RUN SETUP UTILITY.

may also appear. Press <F1> to run AMIBIOS Setup if this message is displayed.

| Frror Message                             | Explanation                                                                                                    |
|-------------------------------------------|----------------------------------------------------------------------------------------------------|
|                                           |                                                                                                    |
| 8042 Gate-A20 Error                       | Gate A20 on the 8042 keyboard controller is not working.<br>Replace the 8042.                                                                                            |
| Address Line Short!                       | Error in the address decoding circuitry on the motherboard.                                                                                                    |
| C: Drive Error                            | No response from hard disk drive C:. Drive C: may be<br>missing. Run the Hard Disk Utility. Check the C: hard disk<br>type in Standard CMOS Setup.                       |
| C: Drive Failure                          | No response from hard disk drive C:. It may be necessary to replace the hard disk.                                                                                       |
| Cache Memory Bad,<br>Do Not Enable Cache! | Cache memory on the motherboard is defective. Run AMIDiag.                                                                                                    |
| CH-2 Timer Error                          | Most AT motherboards have two timers. An error occurred in timer Number2.                                                                                                |
| CMOS Battery State<br>Low                 | CMOS RAM is powered by a battery. The battery power is low. Replace the battery.                                                                                         |
| CMOS Checksum<br>Failure                  | After configuration values are saved, a checksum value is<br>generated for error checking. The previous value is different<br>than the current value. Run AMIBIOS Setup. |
| CMOS System Options<br>Not Set            | The configuration data in CMOS RAM is either corrupt or<br>nonexistent. Run AMIBIOS Setup.                                                                               |
| CMOS Display Type<br>Mismatch             | The video type in CMOS RAM does not match the type<br>detected by the BIOS. Run AMIBIOS Setup.                                                                           |
| CMOS Memory Size<br>Mismatch              | The amount of memory on the motherboard is different than the amount in CMOS RAM. Run AMIBIOS Setup.                                                                     |
| CMOS Time & Date<br>Not Set               | Run Standard CMOS Setup to set the date and time in<br>CMOS RAM.                                                                                                    |
| D: Drive Error                            | No response from hard disk drive D:. Drive D: may be<br>missing. Run the Hard Disk Utility. Check the D: hard disk<br>type in Standard CMOS Setup.                       |
| D: drive failure                          | No response from hard disk drive D:. It may be necessary<br>to replace the hard disk.                                                                                    |
| Diskette Boot Failure                     | The boot diskette in drive A: is corrupt and cannot boot the<br>system. Use another boot diskette and follow the screen<br>instructions.                                 |
| Display Switch Not<br>Proper              | Some systems require a video switch on the motherboard<br>be set to either color or monochrome. Turn the system off,<br>set the switch properly, then power on.          |
| DMA Error                                 | Error in the DMA controller on the motherboard.                                                                                                    |
| DMA Number1 Error                         | Error in the first DMA channel on the motherboard.                                                                                                    |
| DMA Number2 Error                         | Error in the second DMA channel on the motherboard.                                                                                                    |
| FDD Controller Failure                    | The BIOS cannot communicate with the floppy disk drive<br>controller. Check all appropriate connections after the                                                        |

## AMIBIOS Displayed Messages, Continued

| Error Message                  | Explanation                                                                                                    |  |  |  |
|--------------------------------|----------------------------------------------------------------------------------------------------|--|--|--|
|                                | system is powered down.                                                                                                    |  |  |  |
| HDD Controller Failure         | The BIOS cannot communicate with the hard disk drive<br>controller. Check all appropriate connections after the<br>system is powered down.                                                                                  |  |  |  |
| INTR Number1 Error             | Interrupt channel 1 failed POST.                                                                                                    |  |  |  |
| INTR Number2 Error             | Interrupt channel 2 failed POST.                                                                                                    |  |  |  |
| Invalid Boot Diskette          | The BIOS can read the diskette in drive A:, but cannot boot the system with it. Use another boot diskette and follow the screen instructions.                                                                               |  |  |  |
| Keyboard Is<br>LockedUnlock It | The keyboard lock on the system is engaged. The system must be unlocked to continue the boot process.                                                                                                    |  |  |  |
| Keyboard Error                 | Timing problem with the keyboard. Make sure an American Megatrends Keyboard Controller BIOS is installed. Set the <i>Keyboard</i> option in Standard CMOS Setup to <i>Not Installed</i> to skip the keyboard POST routines. |  |  |  |
| KB/Interface Error             | Error in the keyboard connector on the motherboard.                                                                                                    |  |  |  |
| No ROM BASIC                   | Cannot find a proper bootable sector on either diskette drive<br>A: or hard disk drive C:. Cannot find ROM Basic.                                                                                                    |  |  |  |
| Off Board Parity Error         | Parity error in offboard memory installed. The format is:<br>OFF BOARD PARITY ERROR ADDR (HEX) = (XXXX)<br>XXXX is the hex address where the error occurred. Run<br>AMIDiag to find and correct memory problems.            |  |  |  |
| On Board Parity Error          | Parity error in motherboard memory. The format is:<br>ON BOARD PARITY ERROR ADDR (HEX) = (XXXX)<br>XXXX is the hex address where the error occurred. Run<br>AMIDiag to find and correct memory problems.                    |  |  |  |
| Parity Error ????              | Parity error in system memory at an unknown address. Run AMIDiag to find and correct memory problems.                                                                                                    |  |  |  |

## **BIOS NMI Handler Messages**

The AMIBIOS nonmaskable interrupt (NMI) messages are:

| ISA NMIs                          | Explanation                                                                                                    |
|-----------------------------------|----------------------------------------------------------------------------------------------------|
| Memory Parity<br>Error at xxxxx   | Memory failed. If the memory location is known, it is displayed<br>as xxxxx. If not, the message is <i>Memory Parity Error</i> ????.      |
| I/O Card Parity<br>Error at xxxxx | An expansion card failed. If the address is known, it is displayed<br>as xxxxx. If not, the message is <i>I/O Card Parity Error</i> ????. |
| DMA Bus Time-out                  | A device has driven the bus signal for more than 7.8 microseconds.                                                                        |

## **POST Memory Test**

Normally, the only visible POST routine is the memory test. The power-on screen is shown below.

| AMIBIOS (C) 1991 American Megatrends Inc.<br>Summit 386 BIOS<br><sub>XXXXX</sub> KB OK |  |
|----------------------------------------------------------------------------------------|--|
| Hit <del> if you want to run SETUP</del>                                               |  |
| (C) American Megatrends Inc.,<br>XX-XXXX-XXXXXX-XXXXXXXXX-XXXXX-XX                     |  |

A BIOS Identification string is displayed in the left bottom corner of the screen. Press <Ins> during system boot to display two additional BIOS Identification strings. The strings contain a code that describes the BIOS options, options are explained in the *AMIBIOS ISA and EISA Technical Reference*.

### POST Memory Test, Continued

If a problem occurs, copy these strings on a sheet of paper before calling technical support.

- 1. Enable *Wait for \langle F1 \rangle If any Error* in Advanced CMOS Setup before using this method.
- 2. When a problem occurs, freeze the screen by powering on the system and holding a key down on the keyboard to cause a *Keyboard Error*.

The following message is displayed after POST is completed:

Hit <DEL> if you want to run SETUP

Press <Del> to access AMIBIOS Setup.

### **BIOS Configuration Summary Screen**

The AMIBIOS displays the following screen when the POST routines are successfully completed.

| AMIBIOS System Configuration (C) Copyright 1985-1991 American Megatrends Inc. |              |                   |           |  |  |  |
|-------------------------------------------------------------------------------|--------------|-------------------|-----------|--|--|--|
| Main Processor                                                                | : 80386      | Base Memory Size  | : 640 KB  |  |  |  |
| Numeric Coprocessor                                                           | : None       | Ext. Memory Size  | : 7808 KB |  |  |  |
| Floppy Drive A:                                                               | : 1.2 MB ½   | Hard Disk C: Type | : 44      |  |  |  |
| Floppy Drive B:                                                               | : 1.44 MB ¼  | Hard Disk D: Type | : None    |  |  |  |
| Display Type:                                                                 | : VGA or EGA | Serial Port(s)    | : None    |  |  |  |
| AMIBIOS Date:                                                                 | : 12/12/91   | Parallel Port(s)  | : None    |  |  |  |

Video Shadow Is Enabled 64KB, 2-WAY CACHE IS ENABLED

## **Chapter 4**

## **AMIBIOS Setup**

### **BIOS Features**

#### **Keyboard Speed Switching**

The end user can increase processor speeds at any time by pressing <Ctrl> <Alt> <+>. Processor speed can be decreased by pressing <Ctrl> <Alt> <->.

#### **Cache Memory Enable**

The end user can enable cache memory at any time by pressing <Ctrl> <Alt> <Shift> <+>, or disable cache by pressing <Ctrl> <Alt> <Shift> <->.

### **AMIBIOS Setup**

The AMIBIOS Setup utility for the Series 62 motherboard is divided into two parts:

- Standard CMOS Setup, and
- Advanced CMOS Setup.

#### Standard CMOS Setup

The AMIBIOS Standard CMOS Setup utility permits the end user to configure and set system components such as floppy drives, hard disk drives, time and date, monitor type, and keyboard. These options are described in Section 2 on page 35.

### AMIBIOS Setup, Continued

#### **Advanced CMOS Setup**

The Advanced CMOS Setup allows the end user to configure more advanced parts of memory configuration, peripheral support, and power management support. Advanced CMOS Setup is discussed in Section 3 on page 39.

Chapter 4 AMIBIOS Setup

## **Section 1**

## **Running AMIBIOS Setup**

The system parameters (such as amount of memory, disk drives, video displays, and numeric coprocessors) are stored in CMOS RAM. When the computer is turned off, a back-up battery provides power to CMOS RAM, which retains these parameters.

Each time the system is powered-on, it is configured with these values, unless CMOS RAM has been corrupted. The AMIBIOS Setup resides in the ROM BIOS (Read Only Memory Basic Input/Output System) and is available each time the computer is turned on.

If, for some reason, CMOS RAM becomes corrupted, the system is configured with the default values stored in this ROM file. There are two sets of BIOS values stored in the ROM file: the BIOS Setup default values and the Power-On default values.

#### Starting AMIBIOS Setup

When POST has completed, the following message appears:

Hit <DEL> if you want to run SETUP

Press <Del> to run AMIBIOS Setup.

## **AMIBIOS Setup Keys**

| Keystroke                                                                                          | Action                                                                                                    |
|----------------------------------------------------------------------------------------------------|----------------------------------------------------------------------------------------------------|
| Esc                                                                                                | Returns to previous screen.                                                                                                    |
| $\rightarrow$ , $\leftarrow$ , $\uparrow$ , and $\downarrow$                                       | Move the cursor from one option to the next.                                                                                                    |
| <pgup> and <pgdn>;<br/><ctrl><pgup> and<br/><ctrl><pgdn></pgdn></ctrl></pgup></ctrl></pgdn></pgup> | Modify the default value of the options for the<br>highlighted parameter. If there are fewer than<br>10 options, <ctrl> <pgup> and <ctrl> <pgdn><br/>operate like <pgup> and <pgdn>.</pgdn></pgup></pgdn></ctrl></pgup></ctrl>      |
| <f1></f1>                                                                                          | Displays Help.                                                                                                    |
| <f2></f2>                                                                                          | Change background colors.                                                                                                    |
| <f3></f3>                                                                                          | Change foreground colors.                                                                                                    |
| <f5></f5>                                                                                          | Restores the values resident when the current<br>Setup session began. These values are taken<br>from CMOS RAM if CMOS RAM was uncorrupted<br>at the start of the session. Otherwise, they will<br>be the BIOS Setup default values. |
| <f6></f6>                                                                                          | Loads all features in the Advanced CMOS<br>Setup with the BIOS Setup defaults.                                                                                                    |
| <f7></f7>                                                                                          | Loads all features in the Advanced CMOS<br>Setup with the Power-On defaults.                                                                                                    |
| <f10></f10>                                                                                        | Saves all changes made to Setup and returns to DOS.                                                                                                    |

**Note:** The default value for <F5>, <F6>, and <F7> is always N. To execute these options, change the *N* to *Y* and press <Enter>.

### **AMIBIOS Setup Main Menu**

BIOS SETUP PROGRAM - AMIBIOS SETUP UTILITIES (C) 1990 American Megatrends Inc., All Rights Reserved

```
STANDARD CMOS SETUP
ADVANCED CMOS SETUP
AUTOCONFIGURATION WITH BIOS DEFAULTS
AUTOCONFIGURATION WITH POWER ON DEFAULTS
CHANGE PASSWORD
HARD DISK UTILITY
WRITE TO CMOS AND EXIT
DO NOT WRITE TO CMOS AND EXIT
```

Standard CMOS Setup for Changing Time, Date, Hard Disk Type, etc. ESC:Exit ↑→↓← F2/F3:Color F10:Save & Exit

The Standard CMOS Setup option is described on pages 35 through 38.

The Advanced CMOS Setup option is described on pages 39 through 42.

The Change Password option is discussed on page 43.

The Hard disk Utilities are described on pages 45 through 53.

#### Auto Configuration With BIOS Defaults

Auto Configuration With BIOS Defaults uses the default system settings for all BIOS options. The BIOS defaults are best-case settings that optimize system performance. If CMOS RAM is corrupted, the BIOS default settings are automatically loaded.

Type *Y* and press <Enter> to use BIOS defaults. The following message appears:

Default values loaded. Press any key to continue.

### Auto Configuration With Power-On Defaults

This option configures the Power-On default settings for all BIOS options. These are worst-case settings for system performance, but are the most stable settings. Use this option as a diagnostic aid if the system is behaving erratically. Type *Y* and press <Enter> to use the Power-On defaults. The following appears:

Default values loaded. Press any key to continue.

### Write to CMOS and Exit

The features selected and configured in Standard Setup, Advanced CMOS Setup, and Password Setup are stored in CMOS RAM when this option is selected. A checksum is calculated and written to CMOS RAM. Control is then passed to the BIOS. The following appears:

Write to CMOS and Exit (Y/N)?

Press *N* and <Enter> to return to the Main Menu. Press *Y* and <Enter> to save the system parameters and continue the boot process.

### Do Not Write to CMOS RAM and Exit

This option passes control to the ROM BIOS without writing any changes to CMOS RAM.

Press *N* and <Enter> to return to the Main Menu. Press *Y* and <Enter> to continue the boot process without saving any system parameters.

## **Section 2**

## Standard CMOS Setup

Standard CMOS Setup is the first option on the Main Menu. Press <Enter> at the highlighted selection to display this option. The following screen appears.

| BOIS SETUP PROGRAM – STANDARD CMOS SETUP<br>(C) 2001 American Megatrends Inc All Rights Reserved |                |                                                       |     |     |     |     |      |     |
|--------------------------------------------------------------------------------------------------|----------------|-------------------------------------------------------|-----|-----|-----|-----|------|-----|
| Date (mn/date/year) : Fri , Aug 07 2001 Base memory :640 KB                                      |                |                                                       |     |     |     |     |      | B   |
| Time (nourmin/sec): 09:36:09                                                                     | Cvin           | EXt. memory:2816 KB<br>n Head \A/Pcom LZone Sect Size |     |     |     |     |      |     |
| Hard disk C : type : 40                                                                          | 820            | 6                                                     | 82  | 20  | 820 | ) 1 | 7 41 | MB  |
| Hard disk D : type : Not Installed                                                               |                |                                                       |     |     |     |     |      |     |
| Floppy Drive A: :1.Z MB, 5%                                                                      |                |                                                       |     |     |     |     |      |     |
| Primary Display : VGA/PGA/FGA                                                                    |                |                                                       |     |     |     |     |      |     |
| Keyboard : Installed                                                                             |                | Sun                                                   | Mon | Tue | Wed | Thu | Fri  | Sat |
|                                                                                                  |                | 30                                                    | 31  | 1   | 2   | 3   | 4    | 5   |
|                                                                                                  |                | 6                                                     | 7   | 8   | 9   | 10  | 11   | 12  |
| Month : Jan , Feb,Dec                                                                            |                | 13                                                    | 14  | 15  | 16  | 17  | 18   | 19  |
| Date : 01, 02, 03,31                                                                             |                | 20                                                    | 21  | 22  | 23  | 24  | 25   | 26  |
| Year :1901,1902,2099                                                                             |                | 27                                                    | 28  | 29  | 30  | 31  | 1    | 2   |
| FSC · FXIT ++++: Select FZ:Color PU/PD : M                                                       | odify <b>l</b> | 3                                                     | 4   | 5   | 6   | 7   | 8    | 9   |

#### Time: Hour, Minute, and Second

Move the cursor to the Time fields via  $\rightarrow$  or  $\leftarrow$  and set the hour, minute, and second by pressing <PgUp> and <PgDn> to change values. This option uses a 24 hour clock format. Add 12 to the hour for PM hours. For example, enter 4:30 P.M. as 16:30:00.

#### Date And Day Configuration

Move the cursor to the Date field via  $\rightarrow$  or  $\leftarrow$  and set the Date and Day by pressing <PgUp> and <PgDn> to change values. Ranges for each value are shown in the lower right corner of the Screen.

#### Hard Disk Drive C: Hard Disk Drive D:

Move the cursor to these fields via  $\rightarrow$  or  $\leftarrow$  and select the correct hard disk drive type by pressing <PgUp> and <PgDn> to change values. The hard disk drive manufacturer supplies the hard drive parameters. Match these parameters to the Hard Disk Drive Type table on page 37. If the drive parameters do not match, select *Type 47* and enter the parameters directly into STANDARD CMOS SETUP. Use *Type 47* for IDE drives. Select *Not Installed* to configure SCSI drives.

Hard disk drive types are identified by the following parameters:

| Parameter                | Description                                                                                                    |
|--------------------------|----------------------------------------------------------------------------------------------------|
| Туре                     | The number designation for a drive with certain identification<br>parameters.                                                                                                    |
| Cylinders                | The number of cylinders in the disk drive.                                                                                                    |
| Heads                    | The number of heads.                                                                                                    |
| Write<br>Precompensation | The size of a sector gets progressively smaller as the track<br>diameter diminishes. Yet each sector must still hold 512 bytes.<br>Write precompensation circuitry on the hard disk compensates<br>for the physical difference in sector size by boosting the write<br>current for sectors on inner tracks. This parameter is the track<br>number where write precompensation begins. |
| Landing Zone             | This number is the cylinder location where the heads will<br>normally park when the system is shut down.                                                                                                    |
| Sectors                  | The number of sectors per track. Hard drives that use MFM have 17 sectors per track. RLL drives have 26 sectors per track. ARLL and ESDI drives have 34 sectors per track. IDE and SCSI drives can have even more sectors per track.                                                                                                    |
| Capacity                 | The formatted capacity of the drive is Number of Heads *<br>Number of Cylinders * Number of Sectors per Track * 512<br>(Number of Bytes per Sector).                                                                                                    |

Chapter 4 AMIBIOS Setup

## Standard CMOS Setup Options, Continued

# Hard Drive Types Hard Drive Types

| Туре | Cylinders                                                       | Heads | Write<br>Precompensation | Landing<br>Zone | Sectors | Size   |  |  |  |
|------|-----------------------------------------------------------------|-------|--------------------------|-----------------|---------|--------|--|--|--|
| 1    | 306                                                             | 4     | 128                      | 305             | 17      | 10 MB  |  |  |  |
| 2    | 615                                                             | 4     | 300                      | 615             | 17      | 20 MB  |  |  |  |
| 3    | 615                                                             | 6     | 300                      | 615             | 17      | 31 MB  |  |  |  |
| 4    | 940                                                             | 8     | 512                      | 940             | 17      | 62 MB  |  |  |  |
| 5    | 940                                                             | 6     | 512                      | 940             | 17      | 47 MB  |  |  |  |
| 6    | 615                                                             | 4     | 65535                    | 615             | 17      | 20 MB  |  |  |  |
| 7    | 462                                                             | 8     | 256                      | 511             | 17      | 31 MB  |  |  |  |
| 8    | 733                                                             | 5     | 65535                    | 733             | 17      | 30 MB  |  |  |  |
| 9    | 900                                                             | 15    | 65535                    | 901             | 17      | 112 MB |  |  |  |
| 10   | 820                                                             | 3     | 65535                    | 820             | 17      | 20 MB  |  |  |  |
| 11   | 855                                                             | 5     | 65535                    | 855             | 17      | 35 MB  |  |  |  |
| 12   | 855                                                             | 7     | 65535                    | 855             | 17      | 50 MB  |  |  |  |
| 13   | 306                                                             | 8     | 128                      | 319             | 17      | 20 MB  |  |  |  |
| 14   | 733                                                             | 7     | 65535                    | 733             | 17      | 43 MB  |  |  |  |
| 16   | 612                                                             | 4     | 0                        | 663             | 17      | 20 MB  |  |  |  |
| 17   | 977                                                             | 5     | 300                      | 977             | 17      | 41 MB  |  |  |  |
| 18   | 977                                                             | 7     | 65535                    | 977             | 17      | 57 MB  |  |  |  |
| 19   | 1024                                                            | 7     | 512                      | 1023            | 17      | 60 MB  |  |  |  |
| 20   | 733                                                             | 5     | 300                      | 732             | 17      | 30 MB  |  |  |  |
| 21   | 733                                                             | 7     | 300                      | 732             | 17      | 43 MB  |  |  |  |
| 22   | 733                                                             | 5     | 300                      | 733             | 17      | 30 MB  |  |  |  |
| 23   | 306                                                             | 4     | 0                        | 336             | 17      | 10 MB  |  |  |  |
| 24   | 925                                                             | 7     | 0                        | 925             | 17      | 54 MB  |  |  |  |
| 25   | 925                                                             | 9     | 65535                    | 925             | 17      | 69 MB  |  |  |  |
| 26   | 754                                                             | 7     | 754                      | 754             | 17      | 44 MB  |  |  |  |
| 27   | 754                                                             | 11    | 65535                    | 754             | 17      | 69 MB  |  |  |  |
| 28   | 699                                                             | 7     | 256                      | 699             | 17      | 41 MB  |  |  |  |
| 29   | 823                                                             | 10    | 65535                    | 823             | 17      | 68 MB  |  |  |  |
| 30   | 918                                                             | 7     | 918                      | 918             | 17      | 53 MB  |  |  |  |
| 31   | 1024                                                            | 11    | 65535                    | 1024            | 17      | 94 MB  |  |  |  |
| 32   | 1024                                                            | 15    | 65535                    | 1024            | 17      | 128 MB |  |  |  |
| 33   | 1024                                                            | 5     | 1024                     | 1024            | 17      | 43 MB  |  |  |  |
| 34   | 612                                                             | 2     | 128                      | 612             | 17      | 10 MB  |  |  |  |
| 35   | 1024                                                            | 9     | 65535                    | 1024            | 17      | 77 MB  |  |  |  |
| 36   | 1024                                                            | 8     | 512                      | 1024            | 17      | 68 MB  |  |  |  |
| 37   | 615                                                             | 8     | 128                      | 615             | 17      | 41 MB  |  |  |  |
| 38   | 987                                                             | 3     | 987                      | 987             | 17      | 25 MB  |  |  |  |
| 39   | 987                                                             | 7     | 987                      | 987             | 17      | 57 MB  |  |  |  |
| 40   | 820                                                             | 6     | 820                      | 820             | 17      | 41 MB  |  |  |  |
| 41   | 977                                                             | 5     | 977                      | 977             | 17      | 41 MB  |  |  |  |
| 42   | 981                                                             | 5     | 981                      | 981             | 17      | 41 MB  |  |  |  |
| 43   | 830                                                             | 7     | 512                      | 830             | 17      | 48 MB  |  |  |  |
| 44   | 830                                                             | 10    | 65535                    | 830             | 17      | 69 MB  |  |  |  |
| 45   | 917                                                             | 15    | 65535                    | 918             | 17      | 114 MB |  |  |  |
| 46   | 1224                                                            | 15    | 65535                    | 1223            | 17      | 152 MB |  |  |  |
| 47   | ENTER HARD DISK PARAMETERS SUPPLIED BY HARD DRIVE MANUFACTURER. |       |                          |                 |         |        |  |  |  |

Baby Screamer LC Motherboard User's Guide

## Standard CMOS Setup Options, Continued

#### Hard Disk Parameters, cont'd

Not Installed is used for diskless workstations and SCSI hard disk drives.

Type 47 can be used for both hard disks C: and D:. The parameters for type 47 under Hard Disk C: and Hard Disk D: can be different, permitting user-definable hard disk drives.

#### Floppy Drive A: Floppy Drive B:

Move the cursor to these fields via  $\rightarrow$  or  $\leftarrow$  and select the floppy type by pressing <PgUp> and <PgDn> to change values. The settings are 360 KB 5% inch, 1.2 MB 5% inch, 720 KB 3% inch, 1.44 MB 3% inch, or Not Installed, which is used for diskless workstations. The BIOS will not generate missing floppy error messages if Not Installed is selected.

#### Monitor

The settings are *Monochrome*, *Color 40x25*, *Color 80x25 VGA/PGA/EGA*, or *Not Installed*, which could be used for network file servers. The BIOS will not generate *missing monitor* messages if *Not Installed* is selected.

#### Keyboard

The settings are *Installed* or *Not Installed*. Use *Not Installed* in a keyboardless system such as a file server. The BIOS will not generate *missing keyboard* error messages if *Not Installed* is selected.

## **Section 3**

## **Advanced CMOS Setup**

The following options appear in Advanced CMOS Setup:

Typematic Rate Programming, Typematic Rate Delay, Typematic Rate (Chars/Sec), System Boot Up Num Lock, Numeric Processor, Weitek Processor, Floppy Drive Seek at Boot, System Boot Up Sequence, System Boot Up CPU Speed Cache Memory, Fast Gate A20 Option, Password Checking Option, Video ROM Shadow C000,16K, and Video ROM Shadow C400,16K.

### **Help Screens**

Advanced CMOS Setup has a series of help screens, accessed by pressing <F1>, which display the settings for the selected Advanced CMOS Setup option and provide a brief description of the option.

### Warning Message

A warning message is displayed when Advanced CMOS Setup is selected. Press any key to continue.

### **Advanced CMOS Setup Screen**

The Advanced CMOS Setup screen is shown below. Use the  $\uparrow$  or  $\downarrow$  keys to scroll through the options.

AMIBIOS SETUP PROGRAM - ADVANCED CMOS SETUP (C) 1992 American Megatrends Inc., All rights reserved

Typematic Rate Programming : Disabled Typematic Rate Delay (msec): 250 Typematic Rate (Chars/Sec) : 30.0 Above 1 MB Memory Test : Enabled System Boot Up Num Lock : Disabled Numeric Processor : Absent Floppy Drive Seek At Boot : Disabled System Boot Up Sequence : C:,A: System Boot Up CPU Speed : High Cache Memory : Enabled Fast Gate A20 Option : Enabled Password Checking : Always Video ROM Shadow C000,16K : Enabled

> ESC:Exit ↑→↓←:Sel (Ctrl)Pu/Pd:Modify F1:Help F2:Color F5:Old Values F6:BIOS Setup Defaults F7:Power-On Defaults

### Advanced CMOS Setup Options

#### Typematic Rate Programming Typematic Rate Delay Typematic Rate

Typematic Rate Programming enables the following two options. Typematic Rate Delay (select 250, 500, 750, or 1,000 milliseconds) and Typematic Rate (select 6, 8, 10, 12, 15, 20, 24, or 30 characters per second) control the speed at which a keystroke is repeated. The selected character is displayed when a key is held down after a delay set by the Typematic Rate Delay. It then repeats at a rate set by the Typematic Rate value.

#### Above 1 MB Memory Test

The settings are *Enabled* or *Disabled*. This option, when enabled, executes POST memory routines on the RAM above 1 MB (if present on the system). If disabled, the BIOS only checks the first 1 MB of RAM.

## Advanced CMOS Setup Options, Continued

#### Numeric Processor

This option enables the AMIBIOS test for a coprocessor. Make sure that this option is enabled if a math coprocessor is installed. The settings are *Enabled* or *Disabled*.

#### Weitek Processor

This option configures a Weitek numeric processor. The settings are Absent or Present.

#### Floppy Drive Seek At Boot

When enabled, a Seek command is performed on floppy drive A: at system boot. The settings are Enabled or Disabled.

#### System Boot Up Sequence

This option sets the boot sequence. The BIOS tries to boot from hard disk drive C: or floppy drive A: if C: is not available. The boot order can be reversed. The settings are C:,A: or A:,C:.

#### System Boot Up CPU Speed

This option sets the speed at which the system boots. The settings are High or Low.

#### **Cache Memory**

This option enables or disables external cache memory. The settings are Enabled or Disabled.

## Advanced CMOS Setup Options, Continued

#### Fast Gate A20 Option

The settings are *Enabled* or *Disabled*. Gate A20 controls the ability to access memory addresses above 1 MB by enabling or disabling access to the processor address line A20. To remain XT-compatible and be able to access conventional memory (from 0 - 1024K), address line A20 must always be low, so Gate A20 must be disabled. However, some applications both enter protected mode and shut down via the BIOS. For them, Gate A20 must be constantly enabled and disabled via the keyboard controller, which is slow.

Fast Gate A20 is an alternate method of enabling Gate A20, which speeds up programs that constantly change from addressing conventional memory to addressing memory addresses above 1 MB. For example, enabling this option allows Microsoft<sup>®</sup> Windows<sup>®</sup> and network operating systems execute faster.

#### **Password Checking Option**

This option allows the end user to configure the password option. The settings are *Setup* or *Always*. If *Always* is chosen, a user password prompt appears every time the system is turned on. If *Setup* is chosen, the password prompt does not appear when the system is turned on but appears when the end user runs Setup.

#### Video ROM Shadow C000,16K Video ROM Shadow C400,16K

ROM shadow is a technique in which BIOS code is copied from slower ROM to faster RAM. The BIOS is then executed from the RAM. These options enable ROM shadowing of the video BIOS. The settings are *Enabled* or *Disabled*.

## **Section 4**

## **AMIBIOS Password Support**

AMIBIOS Setup has an optional password feature. The system can be configured so the end user is required to enter a password every time the system boots, or when the end user runs Setup.

## Changing a Password

The password check option is enabled in Advanced CMOS Setup (Page 42). The password check function is enabled by choosing either *Always* or *Setup*.

The password (1 - 6 characters) is stored in CMOS RAM.

To change a password, select the Change Password option from the main Setup screen and press <Enter>. The following prompt appears.

Enter CURRENT Password:

### Changing a Password, Continued

The first time this option is selected, enter a password and press <Enter>. The characters entered are not displayed. After the current password has been correctly entered, the end user is prompted for the new password.

After the new password is entered, retype it and press <Enter>. If the password confirmation is incorrect, an error message appears. If the new password is entered without error, press <Esc> to return to the Setup Main Menu. The password is stored in CMOS RAM after Setup completes. The next time the system boots, the end user is prompted for the password.

#### **Password Options Control Prompt**

When and if the prompt appears is dependent upon the options chosen in Advanced CMOS Setup. If *Always* was set in Advanced CMOS Setup, the prompt appears each time the system is powered on. If *Setup* was set in Advanced CMOS Setup, the prompt does not appear when the system is powered on, but appears each time Setup is run.

#### Using a Password

Enter the new password when the password prompt appears and press <Enter>. Use the default password if CMOS RAM is corrupted. The end user should keep a record of the new password when the password is changed. If the end user forgets the password and password protection is enabled, the only way to boot the system is to disable CMOS RAM by removing the battery for at least 20 minutes, replacing it, rebooting, and reconfiguring.

Chapter 4 AMIBIOS Setup

## Hard Disk Utility

AMIBIOS includes three hard disk utilities:

| Utility          | Purpose                                                                                                    | Turn to |
|------------------|----------------------------------------------------------------------------------------------------|---------|
| Hard Disk Format | Performs a low level format of the<br>hard drive(s). Read the system or hard<br>disk drive documentation to find out if<br>the hard disk has been preformatted. | Page 47 |
| Auto Interleave  | Determines the optimum interleave<br>factor and then performs a low level<br>format of the hard disk drive.                                                     | Page 49 |
| Media Analysis   | Analyzes each hard disk drive track to<br>determine whether it is usable. The<br>track is labeled bad if unusable.                                              | Page 55 |

The hard disk utility error messages are described on page 52.

These routines work on drives that use the MFM, RLL, ARLL, or ESDI data recording techniques. They do not work on IDE or SCSI Disk Drives.

#### Warning

AMIBIOS Hard Disk Utilities destroy all hard disk data. Back up the data on the hard disk before running this utility.

## When to Use AMIBIOS Hard Disk Utilities

| When                                  | Conditions                                                                                                    | Run                     |
|---------------------------------------|----------------------------------------------------------------------------------------------------|-------------------------|
| Installing a new<br>hard disk.        | The hard disk drive<br>manufacturer provided a list<br>of bad tracks, the system<br>documentation includes the<br>optimum interleave factor,<br>and the drive is preformatted. | None                    |
| Installing a new<br>hard disk.        | You do not have a list of bad tracks.                                                                                                    | Media Analysis          |
| Installing a new<br>hard disk.        | You do not know the optimum interleave factor.                                                                                                    | Auto Interleave         |
| Installing a new<br>hard disk.        | The drive is not formatted.                                                                                                    | Hard Disk Format        |
| Installing a used<br>hard disk drive. | N/A                                                                                                    | All Hard Disk Utilities |

When Hard Disk Diagnostics is selected, the following screen appears.

| BOIS SETUP PROGRAM – HARD DISK UTILITY<br>(C) 2001 American Megatrends Inc All Rights Reserved |      |         |         |        |      |           |
|------------------------------------------------------------------------------------------------|------|---------|---------|--------|------|-----------|
|                                                                                                | Cyln | Head    | Wpcom   | LZone  | Sect | Size (MB) |
| Hard Disk C: Type : 47 = USER TYPE<br>Hard Disk D: Type : Not Installed                        | 1314 | 7       | 1314    | 1314   | 7    | 76        |
| Hard Disk Type can be chaned form the STANDARD CMOS SETUP option in main menu                  |      |         |         |        |      |           |
| Hard Disk Format<br>Auto Interleave<br>Media Analysis                                          |      |         |         |        |      |           |
| ESC:Exit                                                                                       | +→↓  | .← :Sel | FZ:Cold | or ⊨ 🗕 |      |           |

Select an option and press <Enter>.

## Hard Disk Format Utility

Warning

The Hard Disk Format utility destroys all hard disk data. Back up the data on the hard disk before running this utility.

This routine does not work on IDE or SCSI drives. Use Hard Disk Format to integrate a new hard disk to the system, or to reformat a used hard disk which has developed bad tracks as a result of aging or poor handling. Select Media Analysis to find bad tracks. The following screen appears when Hard Disk Format is selected.

| Hard Disk Format  |      |  |
|-------------------|------|--|
| Disk Drive (C/D)  | ?C   |  |
| Disk Drive Type   | ? 47 |  |
| Interleave (1-16) | ?3   |  |
| Mark Bad (Y/N)    | ?    |  |
| Dessent (VAD)     | 2    |  |

Hard Disk Format Screen

Answer the questions on the screen. The first two questions are already completed if only one hard disk drive was selected in Standard CMOS Setup and the cursor is on *Interleave*. The Disk Drive Type is read from CMOS RAM. The interleave factor can be selected manually or determined by the Auto Interleave routine.

The hard disk drive manufacturer usually provides a list of bad tracks. Enter these tracks. They are then labeled as bad to prevent data from being stored on them. The following screen is displayed after entering *Y* in Mark Bad Tracks, pressing <Enter>, and selecting add, delete, revise, or clear from the Bad Track Edit Menu.

| BOIS SETUP PROGRAM – HARD_DISK UTILITY<br>(C) 2001 American Megatrends Inc All_Rights Reserved                            |                                                         |                                                  |               |               |                  |                       |
|----------------------------------------------------------------------------------------------------|---------------------------------------------------------|--------------------------------------------------|---------------|---------------|------------------|-----------------------|
| Hard Disk C: Type : 47 = USER T <sup>\</sup><br>Hard Disk D: Type : Not Installed                                         | Cyln<br>YPE 1314                                        | Head<br>7                                        | Wpcom<br>1314 | LZone<br>1314 | Sect<br>17       | Size (MB)<br>76       |
| Auto Interleave<br>Disk Drive (C / D) ? C<br>Disk Drive Type ? 47<br>Interleave (1-16) ? 3<br>Mark Bad Tracks (Y / N) ? Y | Bad<br>Add an Er<br>Revise ar<br>Delete an<br>Clear Bad | Track Ed<br>htry<br>Entry<br>Entry<br>I Trk List | lit Menu      |               | Bad T<br>No. Cyl | irack # 0<br>In. Head |
| Proceed (Y / N) ?                                                                                                    | Enter C<br>Enter                                        | ylinder a<br>Head a                              | ¥:0<br>¥:     |               |                  |                       |
|                                                                                                    | ESC:Exit                                                | +→+←                                             | .:Sel ⊨       |               |                  |                       |

Type *Y* and press <Enter>. A warning screen appears. Press any key to continue.

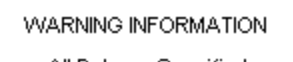

All Data on Specified Hard disk will be LOST

Want to Continue (Y/N)?N

press <Enter> to return the main Hard Disk Utility screen.To proceed,type Y and press <Enter>.

*Warning* Data on the hard drive will be irrevocably lost.

Chapter 4 AMIBIOS Setup

## **Auto Interleave Utility**

#### Warning

The Auto Interleave utility destroys hard disk data. Back up the data on the hard disk before running this utility.

The Auto Interleave utility calculates the optimum interleave factor through trial and error by measuring the transfer rate for four different interleave values. To determine the best interleave factor, the system formats a portion of the hard disk for each transfer rate calculated. The cylinders, heads and sectors formatted for each value is displayed in the activity box. It does not work on IDE or SCSI drives.

Select Auto Interleave on the main Hard Disk Utility Screen and press <Enter>. The following appears.

| BOIS SETUP PR<br>(C) 2001 American Me                                                              | OGRAM<br>egatrend: | – HARD<br>s Inc 7 | DISK UTIL<br>All Rights | LITY<br>Reserve | ed      |           |
|----------------------------------------------------------------------------------------------------|--------------------|-------------------|-------------------------|-----------------|---------|-----------|
|                                                                                                    | Cyln               | Head              | Wpcom                   | LZone           | Sect    | Size (MB) |
| Hard Disk C: Type : 47 = USER TYPE<br>Hard Disk D: Type : Not Installed                            | 1314               | 7                 | 1314                    | 1314            | 17      | 76        |
| Auto Interleave                                                                                    |                    |                   |                         |                 | Bad T   | rack #0   |
| Disk Drive (C / D) ? C<br>Disk Drive Type ? 47<br>Mark Bad Tracks (Y / N) ? N<br>Proceed (Y / N) ? |                    |                   |                         |                 | No. Cyl | n. Head   |
|                                                                                                    | SC-EV#             | <b>+</b> ->.1.4-  | Sel 🛏                   |                 |         |           |

## Auto Interleave Utility, Continued

| BOIS SETUF<br>(C) 2001 America                                                                                                    | PROGRAM<br>n Megatrend                                  | – HARE<br>s Inc                                | ) DISK UTIL<br>All Rights | LITY<br>Reserve | d                |                      |
|----------------------------------------------------------------------------------------------------|---------------------------------------------------------|------------------------------------------------|---------------------------|-----------------|------------------|----------------------|
| Hard Disk C: Type : 47=USER TYP<br>Hard Disk D: Type : Not Installed                                                                                                    | Cyln<br>E 1314                                          | Head<br>7                                      | Wpcom<br>1314             | LZone<br>1314   | Sect<br>17       | Size (in MB)<br>76   |
| Auto Interleave           Disk Drive (C / D)         ? C           Disk Drive Type         ? 40           Mark Bad Tracks (Y / N)         ? Y           Proceed (Y / N)         ? | Bad<br>Add an Er<br>Revise an<br>Delete an<br>Clear Bad | Track Ed<br>ntry<br>Entry<br>Entry<br>Trk List | dit Menu                  |                 | Bad T<br>No. Cyl | rack # 0<br>In. Head |
|                                                                                                    | Enter C<br>Enter                                        | ylinder 7<br>Head 7                            | #:0<br>#:                 |                 |                  |                      |
| ESC:Exit                                                                                                    |                                                         |                                                |                           |                 |                  |                      |

The cursor is on *Mark Bad Tracks*. The default is *N*. To mark additional bad tracks, type *Y* and press <Enter> The following screen appears.

After selecting options from the Bad Tracks Edit Menu, press <Esc>. Type *Y* and press <Enter> to proceed with the Auto Interleave process. A warning screen appears.

| WARNING INFORMATION                             |  |
|-------------------------------------------------|--|
| All Data on Specified<br>Hard disk will be LOST |  |
| Want to Continue (Y/N)?N                        |  |

Press <Enter> to return to the main Hard Disk Utility screen. To proceed, type Y and press <Enter>..

## Media Analysis Utility

The Media Analysis utility performs a series of tests to locate bad or damaged tracks on the hard disk as a result of aging or poor handling. This utility locates all bad tracks and lists them in the Bad Track List Box. Since this test writes to all cylinders and heads on the hard disk to verify any bad tracks, the test requires several minutes to complete. For best results, run this test in its entirety. Media Analysis does not work on IDE or SCSI drives.

Select Media Analysis from the main Hard Disk Utility Menu and press <Enter>. The following screen appears.

The cursor is on Proceed. The warning screen appears.

| WARNING INFORMATION                             |
|-------------------------------------------------|
| All Data on Specified<br>Hard disk will be LOST |
| Want to Continue (Y/N)?N                        |

Press <Enter> to stop. The main Hard Disk Utility screen appears. Type Y and press <Enter> to perform the hard disk drive analysis.

## Hard Disk Utility Error Messages

#### Initialization Errors

| Message                         | Explanation                                                                                                    |
|---------------------------------|----------------------------------------------------------------------------------------------------|
| No Hard Disk<br>Installed       | There is no hard disk drive in the system but Hard<br>Disk Utility was selected.                                                   |
| FATAL ERROR Bad<br>Hard Disk    | No response from the hard disk, or the hard disk is<br>not repairable. Check all cable and power<br>connections to the hard disk.  |
| Hard Disk Controller<br>Failure | Error response from the reset command sent to the hard disk controller. The controller may not be seated properly in the BUS slot. |
| C: (D:) Hard Disk<br>Failure    | The hard disk drive (C: or D:) is not responding to commands. Check power and cable connections to the hard disk.                  |

Chapter 4 AMIBIOS Setup

## Hard Disk Utility Error Messages, Continued

#### **Operation Errors**

| Message                              | Explanation                                                                                                    |
|--------------------------------------|----------------------------------------------------------------------------------------------------|
| Address Mark Not<br>Found            | The address mark (initial address) on the hard disk could not be found.                                                                                                    |
| Attachment Failed to<br>Respond      | No response has been received from the hard disk drive.                                                                                                    |
| Bad ECC on Disk<br>Read              | When the hard disk drive utility writes to the disk, it<br>also calculates an ECC (Error Correction Code)<br>value for the data being written. This ECC value is<br>written to the drive and then read back. The value<br>read back is different from the one calculated. |
| Bad Sector Flag<br>Detected          | An operation was performed on a sector that has been flagged as bad.                                                                                                    |
| Controller Has Failed                | A diagnostic command was issued to the controller failed.                                                                                                    |
| Drive Not Ready                      | An operation on the hard disk drive has timed out.<br>The hard disk drive utility has waited beyond a<br>preset specified time limit.                                                                                                    |
| Drive Parameter<br>Activity Failed   | A reset command was sent to the controller<br>followed by drive parameters. Using these<br>parameters, the controller did not get a response<br>from the hard disk. Make sure the drive type is<br>correct.                                                               |
| ECC Corrected Data<br>Error          | The ECC value (explained above) read from the disk<br>is not the same value which was written to the disk.<br>The data is not correct. An attempt was made to<br>correct the data, but the ECC value is not corrected.                                                    |
| Requested Sector<br>Not Found        | The requested sector could not be found.                                                                                                    |
| Reset Failed                         | The reset command did not properly reset the hard disk.                                                                                                    |
| Seek Operation<br>Failed             | A seek command failed. A seek operation is the act of finding a particular sector on the hard disk.                                                                                                    |
| Undefined Error -<br>Command Aborted | An unidentifiable error condition occurred.                                                                                                    |
| Write Fault on<br>Selected Drive     | A write fault occurred during the write operation on the hard disk drive.                                                                                                    |

## **Appendix A**

## **Upgrading to 128 KB Cache Memory**

To upgrade to 128 KB cache memory, use four 32 KB x 4 static RAM chips. These four SRAMs can be installed in either SRAM bank. The following table lists SRAM manufacturer and part numbers.

| Cache<br>Size | Numbe<br>r of<br>SRAMs | Board<br>Speed | SRAM<br>Speed | SRAM<br>Type | Manufacturer<br>Part Number  |
|---------------|------------------------|----------------|---------------|--------------|------------------------------|
| 64 KB         | Eight                  | 25 MHz         | 20 ns         | 8 KB x 8     | Cypress®<br>CY7C185-20PC     |
| 128 KB        | Four                   | 25 MHz         | 20 ns         | 32 KB x 4    | Motorola®<br>MCM6206NP2<br>0 |
| 64 KB         | Eight                  | 33 MHz         | 15 ns         | 8 KB x 8     |                              |
| 128 KB        | Four                   | 33 MHz         | 15 ns         | 32 KB x 4    |                              |

#### **Upgrade SRAM Installation Procedure**

| Step | Action                                                                                                    |  |  |
|------|----------------------------------------------------------------------------------------------------|--|--|
| 1    | Remove the eight 8 KB x 8 SRAM chips. See the graphic on the following page to pinpoint the location. The socket designators are U3, U4, U9, U10, U11, U12, U15, and U16.                 |  |  |
| 2    | Remove the shorting bridge on J100.                                                                                                    |  |  |
| 3    | Insert four 32 KB x 8 SRAM chips in the four empty SRAM sockets nearest the Coprocessor socket. Make sure that the pins are straight and that all pins are inserted in the receptacles.   |  |  |
| 4    | Turn the system on. The BIOS System Configuration screen<br>should display 128 KB of cache memory. If 128 KB cache memory<br>does not display, check for bent pins on the new SRAM chips. |  |  |

Appendix A - Upgrading Cache Memory

## **SRAM** Locations

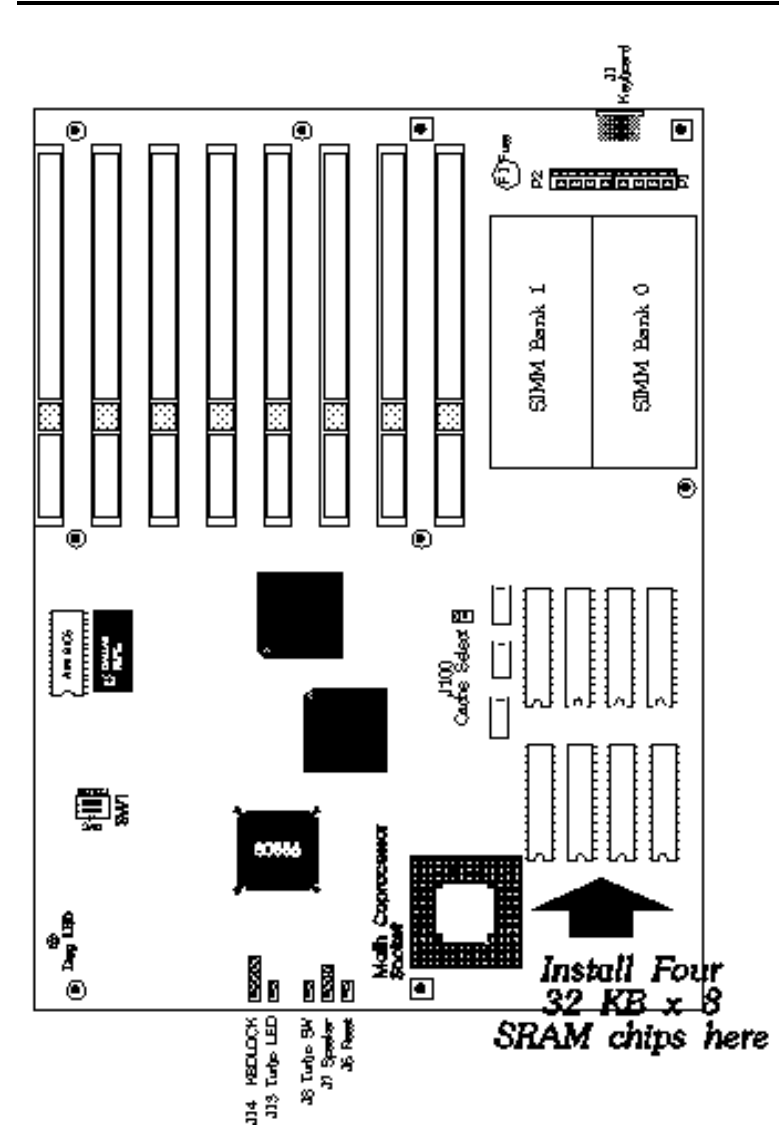

Baby Screamer LC Motherboard User's Guide

## Index

80387 12, 13 8042 - Gate A20 Failure 24 83D87 12 Above 1 MB Memory Test 40 Adapter Card 16-Bit Card Pinout 20 8-Bit Pinout 21 Advanced CMOS Setup Options 40 AMIBIOS 3 Auto Interleave Utility 45, 49 Baby Screamer Graphic 6 Base 64 KB Memory Failure 24 BBS vii BIOS Beep Codes 24 Error Reporting 23 Fatal Errors 24 Hard Disk Utilities 45 Non-Fatal Error Messages 25 Password Check 42 Password Support 43 POST (Power-On Self Test) 23 BIOS Setup 29 Board Layout 6 C: Drive Error 25 Cache Memory 2, 41 Upgrade 53 Cache Size Select 8 CMOS Display Type Mismatch 25 CMOS Shutdown Register Read/Write Error 24 CMOS System Options Not Set 25 Configuring System 22 Connectors J11 Speaker Connector 19 J13 Turbo LED 19 J14 Keyboard Lock Connector 19 J6 Reset Button 18 J7 Speaker Cable 19 J8 Turbo switch 19 Coprocessors Cyrix 83D87 12 Installing a Cyrix 83D47/Intel 80387 13 Installing a WTK3167 12 Intel 80387 12

Index

Cyrix 12 Installing 13 Description 2 EGA Adapters 8 Expansion Slots 3 Fast Gate A20 Options 42 Floppy Drive A: 38 Floppy Drive B: 38 Hard Disk Drive C: 36 Hard Disk Drive D: 36 Hard Disk Format 45 Hard Disk utilities 45 Error messages 51 When to use 46 Hard Drive Types 37 Help Screens 39 I/O Port 80h 23 Installation 5 Installation Steps 7 Installing Adapter Cards 20, 21 Installing the Motherboard 14 Intel 80387 12 Interleave factor 49 J100 8 J13 19 J6 18 J8 19 Jumpers 8 Keyboard Lock Connector 19 Keyboard Speed Switching 29 Manufacturing Test Port 23 Mark Bad Tracks 49 Math Coprocessor 3 Install 12 Media Analysis Utility 45, 50 Memory 2 Configuration 9 Installation 9 Microprocessor 2 Monitor 38 Motherboard Installing 14, 15 Motherboard Layout 6 NMI 27 Numeric Processor 41

P2 16 P3 16 POST Memory Test 27 Power Supply 16, 17 Power Supply Connectors 16 Processor error 24 Processor Speeds 2 RAM 2,9 Reset Button Connector 18 ROM 3 SCSI 47 Setup 29 Advanced CMOS 39 Auto Configuration 33 Auto Configuration, BIOS Defaults 33 Auto Configuration, Power-On Defaults 34 Exiting 34 Fast Gate A20 42 Floppy Drive Seek At Boot 41 Key Usage 32 Keyboard 38 Monitor 38 Numeric/Weitek Processor(s) 41 Options, Main Menu 33 Password Check 42 ROM Shadow 42 Standard CMOS Setup 35 System Boot Up CPU Speed 41 System Boot Up Sequence 41 Typematic Rate 40 Typematic Rate and Delay 40 Typematic Rate Delay and Typematic Rate 40 Video or Adaptor ROM Shadow 42 warning screen 39 Shadowing 3 SIMM 10 Installing 11 Part numbers 10 Specifications 10 Speaker Cable Connector 19 Speed Switching Keyboard 29 SRAM 54 SW1 8 Switch and Jumper Options 8 System Memory 2 System Support Functions 4

Index

#### Index, Continued

Technical Support vi Testing System 22 Turbo LED 19 Turbo Switch 19 Typematic Rate 40 Typematic Rate Delay 40 Typematic Rate Programming 40 U22 12 Unpacking 5 VGA adapters 8 Video ROM Shadow C000,16K 42 Video ROM Shadow C400,16K 42 Weitek Installing 12